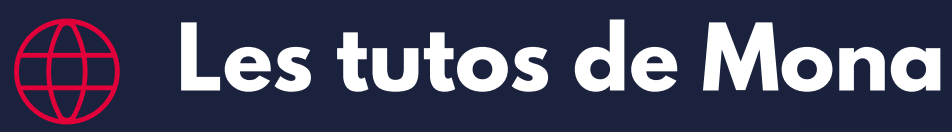

# MONA.

## Publier une petite annonce

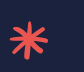

Vous disposez d'un matériel inutilisé et vous souhaitez en proposer le don à un autre établissement ? Vous pouvez passer une petite annonce sur Mona.

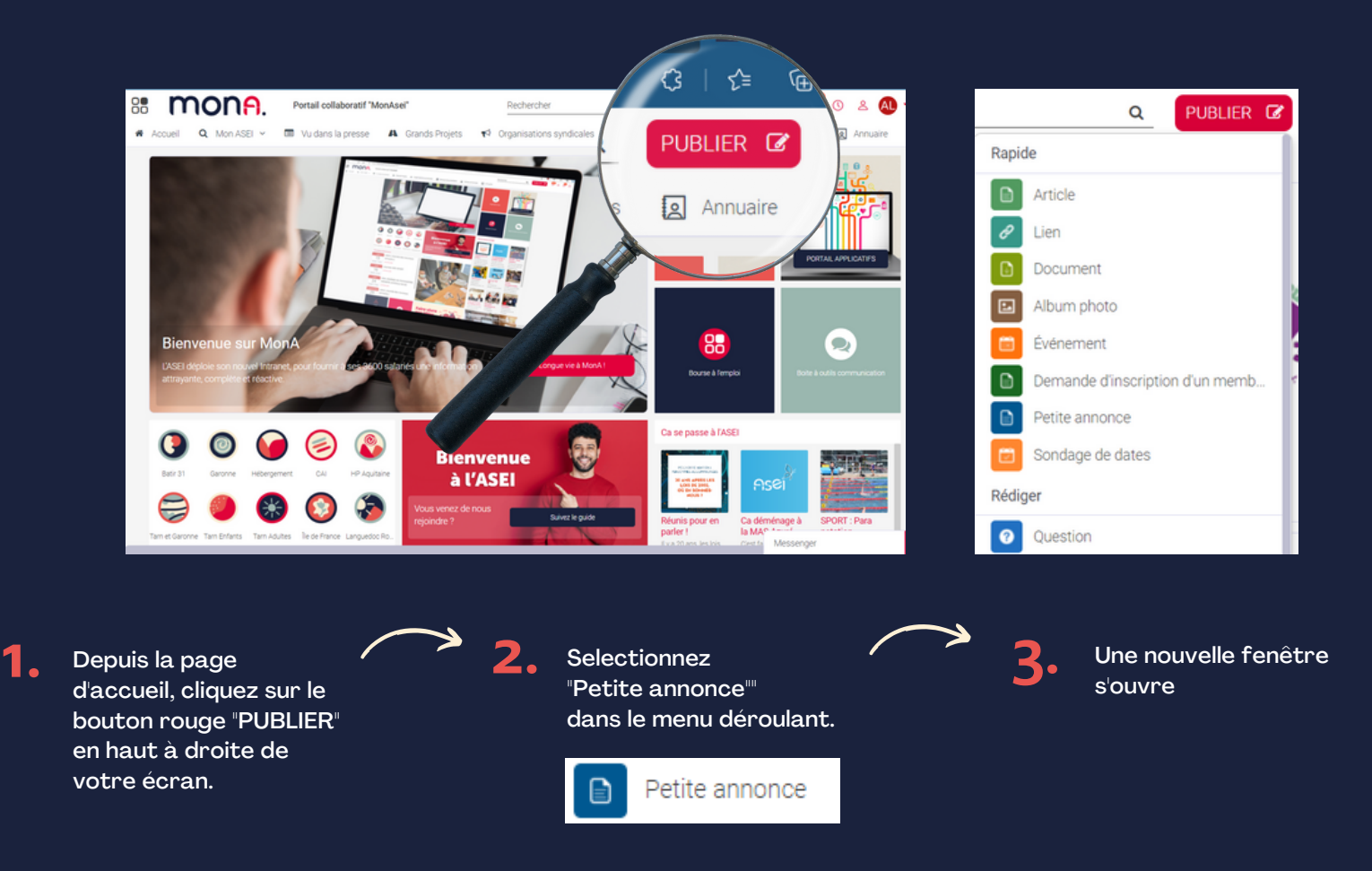

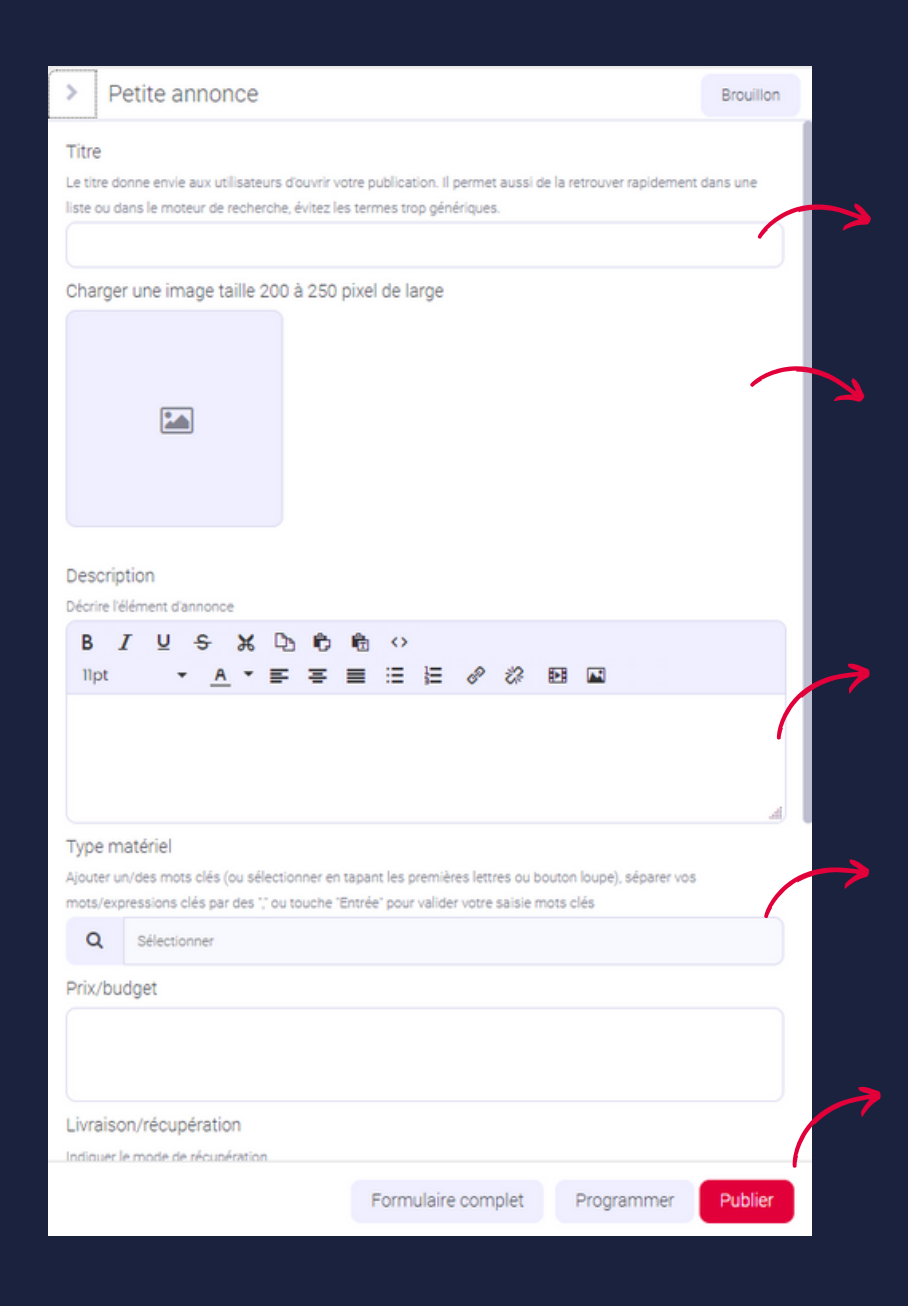

#### **Titrez votre annonce**

Indiquez le type d'objet que vous donner. Par exemple : "Ecran d'ordinateur 16 pouces"

#### Insérez une image 2.

Pour cela cliquez sur le carré et importez une photo depuis votre ordinateur. Attention au format, il ne faut pas que votre image soit trop grande (dans l'idéal 200 à 250 pixel de large maximum)

#### Décrivez votre objet

Donnez tous les détails que vous jugez utiles :

- dimension/poids
- état général

Mais aussi les modalités de retrait : "à retirer sur place" ou "livraison possible" par exemple.

### Mots clés

Ce n'est pas obligatoire mais vous pouvez indiquer des mots clés, cela facilitera la recherche aux utilisateurs des petites annonces.

### **Publier**

Cliquez sur le bouton dédié. Le document est maintenant apparent dans la rubrique Organisations Syndicales.

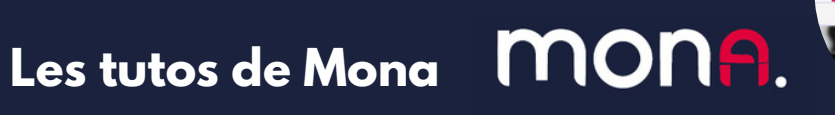

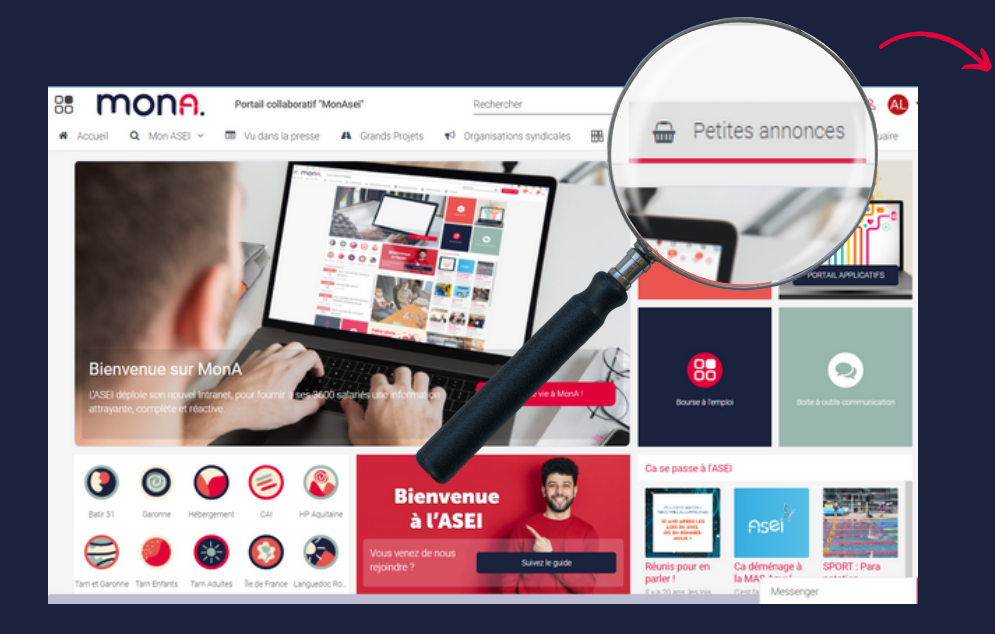

Pour consulter votre petite annonce et vérifier sa mise en ligne, il vous suffit à présent de cliquer sur l'onglet "petites annonces", dans le menu principal de Mona.

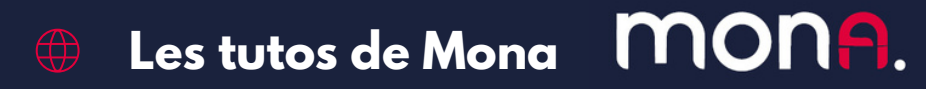